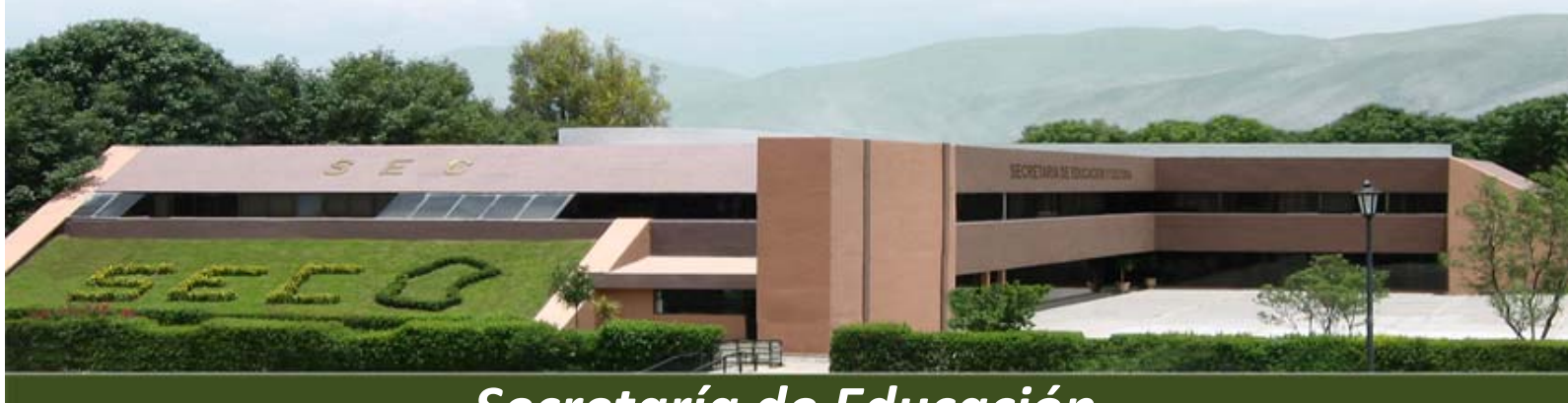

Secretaría de Educación

# Manual de Usuario Sistema Plantilla de Personal 2011

Preescolar y Primaria

Dirección de Tecnologías de Información

37

# ÍNDICE

| Ingresar al sistema3                            |
|-------------------------------------------------|
| Ver plantilla7                                  |
| Status del personal7                            |
| Procedimiento de actualización de información7  |
| Personal docente7                               |
| Captura de grados9                              |
| Pasos para Realizar Ajuste10                    |
| Pasos para Realizar Alta12                      |
| Pasos para Realizar una Baja (Baja por Plaza)13 |
| Personal de Apoyo15                             |
| Todo el Personal15                              |
| Buscar por Nombre15                             |
| Buscar por RFC16                                |
| Utilerías17                                     |
| Reportes19                                      |
| Salir21                                         |

#### **INGRESAR AL SISTEMA**

Para ingresar al Sistema Web de Plantilla de Personal 2011, es necesario abrir el navegador de internet, e ingresar la siguiente dirección electrónica:

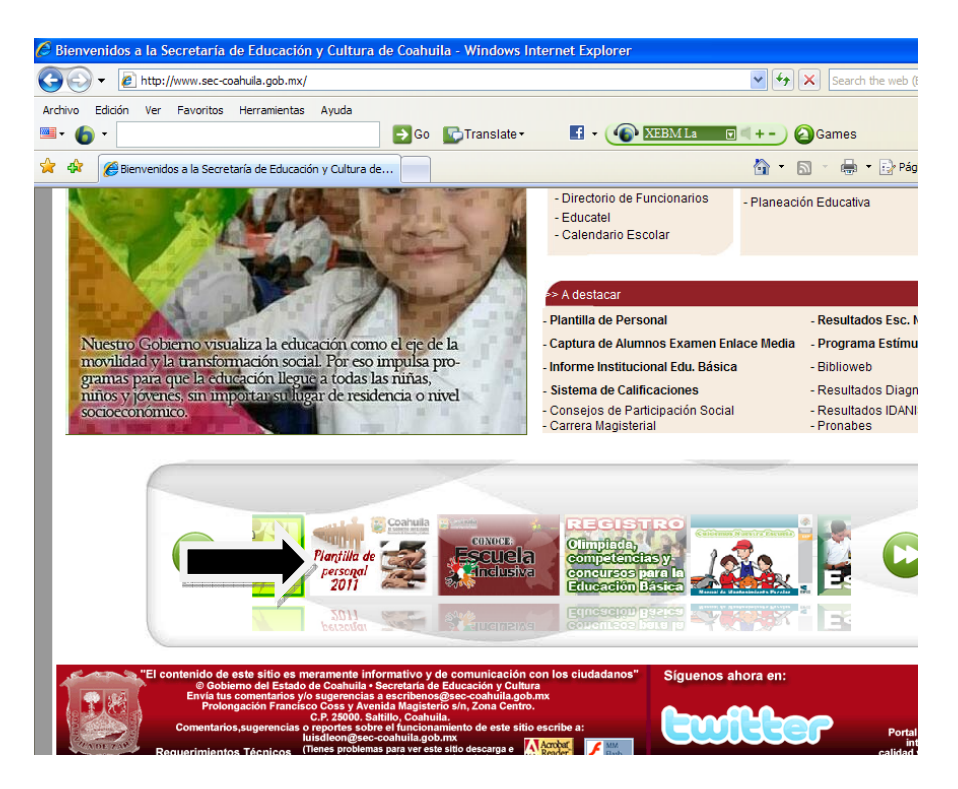

#### http://www.sec-coahuila.gob.mx

Elegir la barra de desplazamiento que aparece del lado derecho de la pantalla y a continuación deberá elegir **Plantilla de Personal 2011** como se muestra en la imagen anterior.

A continuación nos presenta la siguiente pantalla de Panel de Niveles en donde deberá presionar la imagen de carpeta del nivel de **Preescolar y Primaria**.

| 🖉 Plantilla de Personal - Acceso al Sistema - Windows Internet Explore | er                                                                      |
|------------------------------------------------------------------------|-------------------------------------------------------------------------|
| G V E http://web.sec-coahuila.gob.mx/plantilla2011/index.php           | Search the web (Babylon)                                                |
| Archivo Edición Ver Favoritos Herramientas Ayuda                       |                                                                         |
| 😭 🎄 🍘 Plantilla de Personal - Acceso al Sistema                        | 🛐 🝷 🗟 🝸 🖶 Página 👻 🎯 Herram                                             |
| Cochuita<br>Obierro del Estado<br>Erecente de La cuito                 | Secretaría de Educación<br>Sistema de Plantilla de Personal             |
|                                                                        | Coahuila<br>Gobierno del Estado<br>Secretaria de Educación<br>y Cultura |
| Centros<br>Administrativos                                             | Preescolar y<br>Primaria                                                |
| Educación<br>Inicial                                                   | Educación<br>Especial<br>R                                              |
|                                                                        |                                                                         |

Se recomienda utilizar el Navegador Firefox porque se tiene una mejor forma de navegación, si así

y a continuación nos

lo desea y no está instalado en su PC, deberá elegir la imagen **en su PC**, deberá elegir la imagen **en su PC**, deberá elegir la opción **Guardar**:

| )escarg | a de archivos 🛛 🔀                                                                                                    |
|---------|----------------------------------------------------------------------------------------------------|
| ¿Desea  | a abrir o guardar este archivo?                                                                                                    |
|         | Nombre: Firefox_Setup_3.6.10.zip<br>Tipo: Archivo WinRAR ZIP, 7.95 MB<br>De: web.sec-coahuila.gob.mx<br>Abrir Guardar Cancelar                                                                               |
| 🗹 Preg  | untar siempre antes de abrir este tipo de archivos                                                                                                    |
| ?       | Aunque los archivos procedentes de Internet pueden ser útiles,<br>algunos archivos pueden llegar a dañar el equipo. Si no confía en<br>el origen, no abra ni guarde este archivo. <u>¿Cuál es el riesgo?</u> |

Y deberemos elegir la ubicación donde guardarlo por ejemplo en el escritorio como se muestra en la siguiente pantalla:

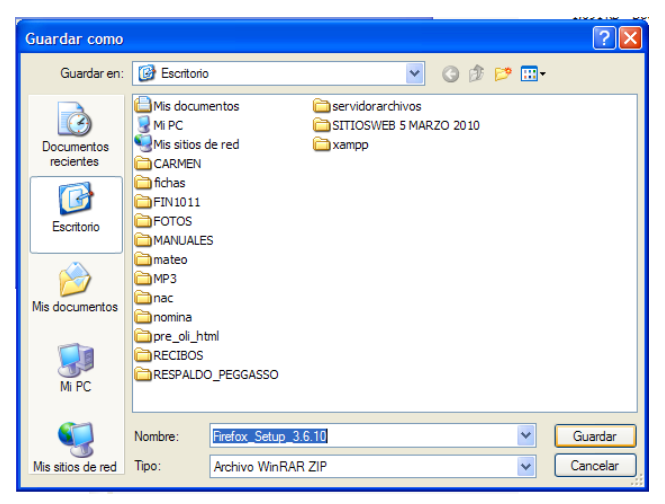

, el archivo que se descarga **Firefox\_Setup\_3.3.10** es un archivo comprimido que se deberá de descomprimir con programas como el Winrar y este archivo contiene a su vez el archivo de instalación **Firefox\_Setup\_3.6.10.exe** que deberá ejecutar en su máquina.

La pantalla principal del sistema muestra las siguientes opciones:

- Preguntas Frecuentes: Archivo en formato PDF donde se indican las preguntas más comunes.
- Manual del Usuario: Archivo en formato PDF que muestra cada una de las instrucciones y pasos de captura del sistema
- Catálogos: Permite descargar un archivo comprimido que contiene los catálogos que se manejan en la aplicación y que son útiles para poder organizar la información de captura.
- Contactos: Archivo en formato PDF con información de los nombres de los responsables por nivel educativo y extensión telefónica para aclaración de dudas sobre el proceso de captura.
- > Panel Niveles: Permite regresar a la pantalla principal del sistema.

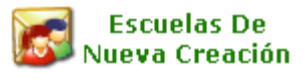

#### Importante:

Los centros de trabajo que no cuentan con una clave de centro de trabajo por ser **Centros De Nueva Creación y/o En Trámite Administrativo** deberán elegir esta opción y el acceso al sistema es el mismo. **Usuario y Password** serán proporcionados por la **Subsecretaría de Educación Básica**.

La pantalla de acceso solicita la siguiente información para ingresar al Sistema Web de Plantilla de Personal:

- Usuario: Es la clave del centro de trabajo
- Contraseña: Será el RFC del empleado que cobra en el centro de trabajo y que es asignado para la captura de la Plantilla de Personal 2011.
- > Trimestre: deberá elegir Tercer trimestre.

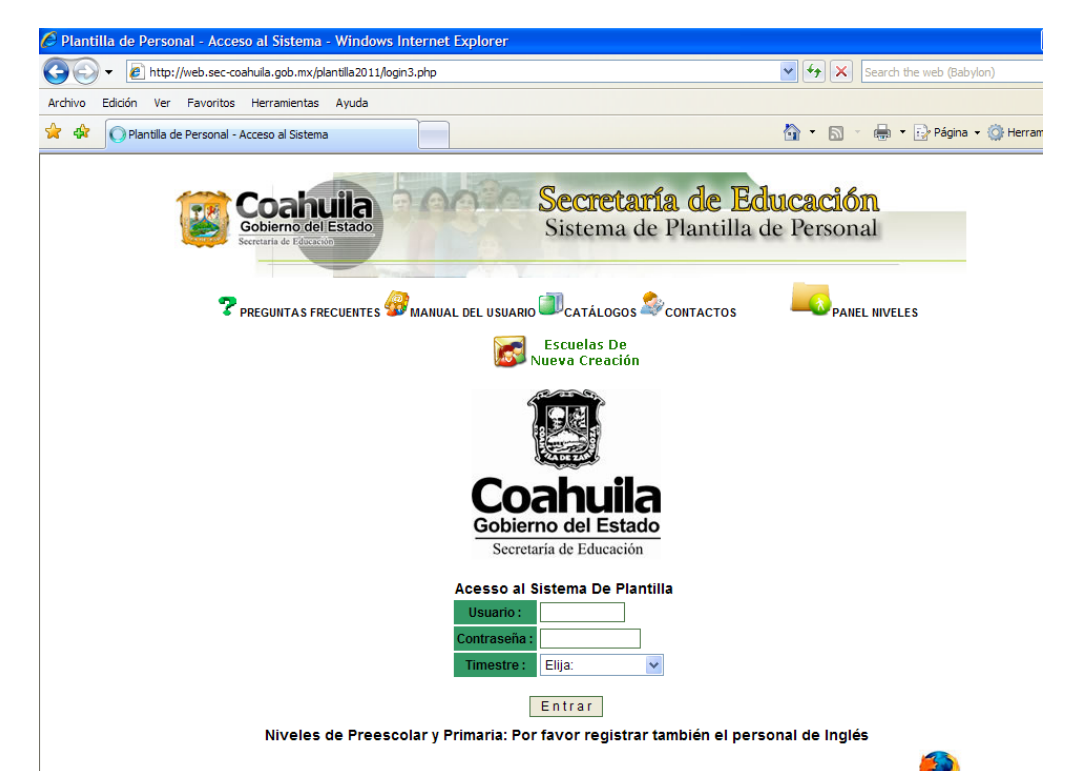

Si el rfc es incorrecto o la clave del centro de trabajo no es correcta pueden confundirse cero con la letra O por ejemplo nos presenta la siguiente pantalla:

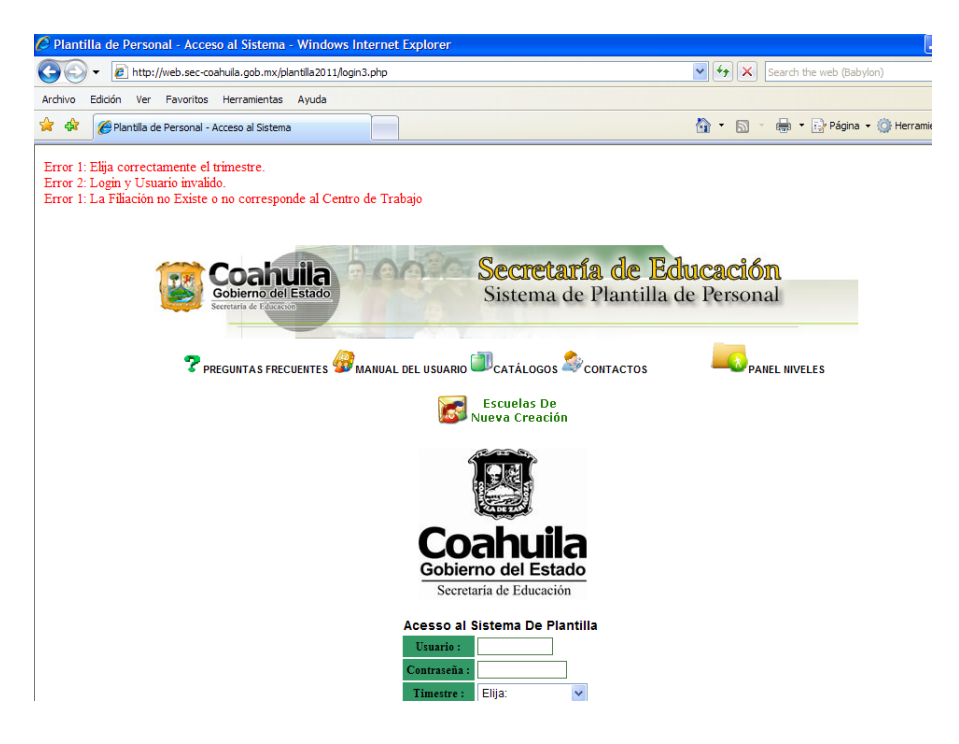

Cuando los datos de acceso son correctos nos presenta la siguiente pantalla:

| 🖉 http://web.sec-coahuila.gob.m  | x/plantilla2011/princ           | ipal2.php - V           | Vindows Internet | Explorer    |            |                 |             |
|----------------------------------|---------------------------------|-------------------------|------------------|-------------|------------|-----------------|-------------|
| 🚱 🕤 👻 http://web.sec-coahui      | ila.gob.mx/plantilla2011/prin   | cipal2.php              |                  |             | ~          | 😽 🗙 Sean        | ch the web  |
| Archivo Edición Ver Favoritos He | erramientas Ayuda               |                         |                  |             |            |                 |             |
| 😭 🍄 🔘 http://web.sec-coahuila.g  | ob.mx/plantilla2011/princip     |                         |                  |             |            | • 🔊 - 🖶         | n 👻 🔂 Pá    |
|                                  |                                 | No. of Concession, Name |                  |             | C          | atos De Identi  | ificación [ |
| Coabuila                         | A ABA S                         | Secretaría de Educación |                  |             |            |                 | INSURG      |
| Gobierno del Estado              | Cistome de Diantille de Demonal |                         |                  |             |            | no :100 Matutir | no - Zona I |
| Secretaria de Ecucación          | 3                               | istema u                | e Fiantina d     | le reisonal | Dire       | ctor : MARIA D  | E LOURD     |
|                                  |                                 |                         |                  |             | Tota       | al de personal  | docente y   |
|                                  |                                 |                         |                  |             | Mur        | icipio :SALTIL  | LO Verm     |
| Esta Viendo Información Del T    | rimestre : 3                    |                         |                  |             |            |                 |             |
| Ver Plantilla                    | 🔂 Altas                         | Ver Bajas               | 🔣 Utilerías      | Reportes    | Datos C.T. | <b>Salir</b>    |             |

De lado derecho superior de la pantalla nos presenta los datos de Identificación del centro de trabajo y se presenta el menú del sistema que contiene las siguientes opciones:

| 10. J                                                                                        | http://web.sec.coal                                  | ouila oob my <i>i</i> olantilla? | 011/principal2.php# |                                  |                                |         | V 44                                              | X Search                                                                                          | the web (Babylon)                                                                                                    |
|----------------------------------------------------------------------------------------------|------------------------------------------------------|----------------------------------|---------------------|----------------------------------|--------------------------------|---------|---------------------------------------------------|---------------------------------------------------------------------------------------------------|----------------------------------------------------------------------------------------------------|
|                                                                                              | The Francisco cour                                   |                                  | 011/p110p0i2.prip#  |                                  |                                |         |                                                   |                                                                                                   | are web (babylori)                                                                                                    |
| rchivo Edicion                                                                               | Ver Favoritos                                        | Herramientas Ayuc                | a                   |                                  |                                |         | <u>ن</u>                                          | <b>N</b> - <b>H</b>                                                                               | 🔹 🔂 Página 👻 🎯 Herr                                                                                                    |
| Co<br>Gobie<br>Secreturia                                                                    | ahuila<br>mo del Estado<br>de Exerción               | 0002                             | Secreta<br>Sistema  | <b>uría de E</b><br>de Plantilla | <b>ducación</b><br>de Personal |         | Dat<br>05DJI<br>Turno<br>Direct<br>Total<br>Munic | tos De Identifi<br>N0037P II<br>:100 Matutino<br>or : MARIA DE<br>de personal d<br>ipio :SALTILLO | cación Del Centro De 1<br>NSURGENTES DE 181<br>- Zona Esc: 111<br>LOURDES ORTA AYAI<br>ocente y apoyo : 7<br>O Ver mas |
| ta Vianda In                                                                                 | formación Dol                                        | Trimostro . 3                    |                     |                                  |                                |         |                                                   |                                                                                                   |                                                                                                    |
| sta Viendo In                                                                                | formación Del                                        | Trimestre : 3                    | 🔀 Ver Bajas         | Utilerías                        | Reportes                       | Datos C | .т.                                               | Salir                                                                                             |                                                                                                    |
| sta Viendo In<br>Ver Plantilla<br>Personal Do                                                | formación Del<br>Ajustes                             | Trimestre : 3                    | 🔀 Ver Bajas         | Utilerias                        | Reportes                       | Datos C | .т.                                               | Salir                                                                                             |                                                                                                    |
| sta Viendo In<br>Wer Plantilla<br>Personal Do                                                | formación Del<br>Ajustes                             | Trimestre : 3                    | 🔀 Ver Bajas         | <b>W</b> Utilerías               | Reportes                       | Datos C | .т.                                               | Salir                                                                                             |                                                                                                    |
| sta Viendo In<br>Ver Plantilla<br>Personal Do<br>Personal De<br>Bodo El Pers                 | formación Del<br>Ajustes<br>cente<br>Apoyo<br>sonal  | Trimestre : 3                    | 🔀 Ver Bajas         | Utilerias                        | Reportes                       | Datos C | .т.                                               | <b>∲</b> Salir                                                                                    |                                                                                                    |
| Sta Viendo In<br>Ver Plantilla<br>Personal Do<br>Personal De<br>Bodo El Pers<br>Buscar Por I | formación Del<br>Ajustes<br>cente<br>sonal<br>Nombre | Trimestre : 3                    | Ver Bajas           | 🔣 Utilerías                      | Reportes                       | Datos C | .т.                                               | Salir                                                                                             |                                                                                                    |

6

#### > Ver Plantilla:

Sub menús:

- ✓ Personal Docente
- ✓ Personal de Apoyo
- ✓ Todo el Personal
- ✓ Buscar por Nombre
- ✓ Buscar por RFC

Estas opciones del sistema permiten visualizar y editar la información del personal del centro de trabajo.

#### Status del Personal (Alta, Baja, Ajuste).

*Ajuste:* Significa que se agregó una persona que no aparece en el listado de nómina original del centro de trabajo pero si existe en nómina y cobra en otro centro de trabajo. Cuando sea este el caso elegir la opción <u>Ajustes</u> del menú principal.

*Alta:* Registro que se ha dado de alta de manera manual, una vez que se ha verificado que la filiación de la persona no existe en nómina por situaciones que no ha salido su pago se elegirá esta opción. (Se recomienda verificar la Filiación correcta de cada persona de acuerdo al talón de cheque).

*Baja:* Se deberá marcar esta opción cuando la persona que aparece en el listado no cubre las funciones de la plaza en el centro de trabajo en el período que cubre el trimestre que se está capturando.

#### PROCEDIMIENTO DE ACTUALIZACIÓN DE INFORMACIÓN

#### Personal Docente

Muestra un listado del personal con plaza docente. La información que muestra es la filiación, nombre del empleado, CURP, los campos Alta, Baja, Ajuste y Ver plazas.

Para capturar la información deberá seleccionar la persona como se muestra en el siguiente listado y presionar el botón *Ver Plazas.* 

| 🖉 Listado De Plant | illa - Windows Intern      | et Explorer                 |                  |               |                |                                        |                                 |                                   |  |
|--------------------|----------------------------|-----------------------------|------------------|---------------|----------------|----------------------------------------|---------------------------------|-----------------------------------|--|
| 🚱 🗸 🖉 htt          | p://web.sec-coahuila.gob.n | nx/plantilla2011/lista_plar | tilla2.php       |               | ~              | · + ×                                  | Search the web (B               | Babylon)                          |  |
| Archivo Edición Ve | r Favoritos Herramien      | tas Ayuda                   |                  |               |                |                                        |                                 |                                   |  |
| 😭 🏟 🔘 Listado      | De Plantilla               |                             |                  |               | Č              | •                                      | 🖷 🔹 🔂 Pági                      | ina 👻 🎯 Herramie                  |  |
| ( Coa              |                            | Sec                         | retaría de       | Educació      | m <sup>c</sup> | Datos Del<br>05DJN0037F                | Identificación De<br>P INSURGEN | el Centro De Trat<br>NTES DE 1810 |  |
| Gobierno           | del Estado                 | Sist                        | ema de Planti    | lla de Person | al             | Turno :100 Matutino - Zona Esc: 111    |                                 |                                   |  |
| Secretaria de E    | tereto                     | Side                        | cind de l'idite. | at at renson  |                | Director : MARIA DE LOURDES ORTA AYALA |                                 |                                   |  |
|                    |                            |                             |                  |               |                | i otal de pers                         | sonal docente y a               | ipoyo : 7                         |  |
|                    |                            |                             |                  |               | i.             | wumicipio .5/                          | ALTILLO Verma                   | s                                 |  |
| Esta Viendo Infor  | macion Del Trimes          | stre : 3                    | (17)             |               |                |                                        |                                 |                                   |  |
| Ver Plantilla      | Ajustes                    | Mitas 🕼                     | 🔤 Ver Bajas      | 🔛 Utilerías   | Reportes       |                                        | atos C.T.                       | 🕼 Salir                           |  |
|                    |                            |                             | Persona          | I Docente     |                |                                        |                                 |                                   |  |
|                    | Filiación                  | Nombre                      | e Del Empleado   | CI            | JRP Alta       | Baja Ajuste                            | e Opciones                      |                                   |  |
|                    | CACB770306HJ2              | BERTHA ALICIA               | CAMPOS CASTAÑEDA | CACB77030     | 6MCLMSR21      |                                        | Ver Plazas                      |                                   |  |
|                    | GOCA6308069N5              | ARGELIA GO                  | NZALEZ CHARLES   | GOCA63080     | 6MCLNHR07      | ¥                                      | Ver Plazas                      |                                   |  |

7

A continuación nos presenta la siguiente pantalla donde se muestra la filiación y Nombre de la persona y se deberá de capturar lo siguiente:

| 6                                                                                                    |                                                                     |                           |                               |                                                                | 7000444400                                    |                                          |                   |
|----------------------------------------------------------------------------------------------------|---------------------------------------------------------------------|---------------------------|-------------------------------|----------------------------------------------------------------|-----------------------------------------------|------------------------------------------|-------------------|
| C http://web.se                                                                                                    | c-coahuila.gob                                                      | .mx/plantilla2            | 011/layout_funcion            | es.php?vrfc=CACB7                                              | 70306HJ2&vnom                                 | BERTH - Window                           | vs Internet Explo |
| <del>()</del> - (2)                                                                                                    | http://web.sec-coa                                                  | huila.gob.mx/plan         | tilla2011/layout_funcione     | s.php?vrfc=CACB770306                                          | 6HJ2&vnom=BERTHA%                             | 20ALICIA%20 🕶 🗲                          | • 🗙 Search the    |
| Archivo Edición                                                                                                    | Ver Favoritos                                                       | Herramientas /            | Ayuda                         |                                                                |                                               |                                          |                   |
| 😭 🍄 🏉 http                                                                                                    | ://web.sec-coahuila                                                 | a.gob.mx/plantilla2       | 2011/layout                   |                                                                |                                               | 🟠 ·                                      |                   |
| Datos De Identificac         OSDJN0037P         Sistema de Plantilla de Personal             Datos De Identificac         OSDJN0037P         Intro : 100 Matutino - Zr         Director : MARIA DE LOI         Total de personal doce         Municipio :SALTILLO V |                                                                     |                           |                               |                                                                |                                               |                                          |                   |
| Ver Plantilla                                                                                                    | Ajustes                                                             | Altas                     | Ver Bajas                     | <b>Utilerías</b>                                               | Reportes                                      | Datos C.T.                               | <b>Salir</b>      |
| Regresar   Lista P<br>Distribución de F<br>Pli<br>1102072157 E(<br>Total de Plazas                                                                                                    | lantilla<br>unciones:[ CACB<br>azas<br>)18100.0050003<br>: <b>1</b> | 770306HJ2 ] [ BEI<br>Baja | RTHA ALICIA CAMPOS<br>Función | CASTAÑEDA] Nivel D<br>Sub Fu<br>Selecciona<br>Grabar Todos Los | e Estudios: [Asigna<br>inción<br>3<br>Cambios | ar Nivel Estua<br>Sub-sub-<br>Selecciona | nción<br>4        |

- 1. Nivel de Estudios: seleccionar esta opción y elegir según corresponda.
- 2. Elegir la Función.
- 3. Elegir Sub función
- 4. Elegir Sub Sub Función.

Y presionar el botón Grabar todos los cambios.

# Captura de Grados

Sólo se capturarán grupos cuando la función, sub función y sub sub función de la plaza sea:

Docente y Apoyo Educativo ó

Directivo Administrativo y Directivo de escuela con grupo

En estos casos el sistema realiza la validación y habilita la opción de <u>GRADOS</u> para captura y nos presenta la siguiente pantalla:

|                     |                      |                          |                       |                    |                   |                  |                                        | _                     |  |
|---------------------|----------------------|--------------------------|-----------------------|--------------------|-------------------|------------------|----------------------------------------|-----------------------|--|
| 🖉 http://web.       | sec-coahuila.gob     | .mx/plantilla2011        | /grados_grupos_u      | odate.php?vrfc=/   | NUMM7309207P9     | &vnom=M - Wind   | ows Internet Exp                       | lorer                 |  |
| <b>GO</b> - <b></b> | http://web.sec-co    | ahuila.gob.mx/plantilla2 | 011/grados_grupos_upo | late.php?vrfc=MUMM | 7309207P9&vnom=M/ | ARTHA %20ANC 💙 🤸 | Search the                             | web (Babylon)         |  |
| Archivo Edición     | Ver Favoritos        | Herramientas Ayud        | la                    |                    |                   |                  |                                        |                       |  |
| · 6·                |                      |                          | 🔁 Go 📡                | Translate •        | f • 🕐 XEBN        | /[La 🔽 🗐 + -     | Games                                  |                       |  |
| 🚖 🅸 🍘               | ttp://web.sec-coahui | a.gob.mx/plantilla2011,  | /grados               |                    |                   | - 🔂              | 5 - 🖶 - 🗄                              | 💡 Página 👻 🍈 Herrami  |  |
|                     |                      |                          |                       |                    |                   | Da               | tos De Identificaci                    | ón Del Centro De Tral |  |
| Cr                  | abuila               | 0.0000                   | Secreta               | ría de Ed          | ານເວລຕຳດົງກ       | 05DJ             | N0037P INSU                            | RGENTES DE 1810       |  |
| Gob                 | jerno del Estado     |                          | Sictomed              | o Plantillo        | to Perconal       | Turne            | o :100 Matutino - Zo                   | na Esc: 111           |  |
| Secreta             | ria de Ecucación     |                          | Sistema u             | e Fiantina (       | le reisonal       | Direc            | Director : MARIA DE LOURDES ORTA AYALA |                       |  |
| _                   |                      |                          |                       |                    |                   | Total            | de personal docer                      | ite y apoyo : 7       |  |
|                     |                      | No. of Concession, Name  |                       |                    |                   | Muni             | cipio :SALTILLO Ve                     | er mas                |  |
| Esta Viendo I       | nformación De        | I Trimestre : 3          |                       |                    |                   |                  |                                        |                       |  |
| Ver Plantilla       | Ajustes              | Altas                    | 🚟 Ver Bajas           | Utilerías          | Reportes          | Datos C.T.       | <b>Salir</b>                           | 1                     |  |
|                     | •                    | -                        |                       |                    | •                 |                  | •                                      | _                     |  |
| Bogropar            | . Diantilla          |                          |                       |                    |                   |                  |                                        |                       |  |
| Regresar   Lisu     | arianuna             |                          |                       |                    |                   | 1                | 2                                      |                       |  |
|                     |                      |                          | [Cve. Presupi         | lestal]: 1102075   | 721 E018100.00    | 50892            |                                        |                       |  |
|                     | Credes y Crymes F    | an Dianaut Multimater    |                       |                    |                   | r Plaza(s) Agro  | gar Eliminar                           |                       |  |
|                     | Grados y Grupos P    |                          | 9207P9 ] [ MARTHA AI  | IGELICA MUNUZ MU   |                   | Agre             | gai Liininai                           |                       |  |
| 3                   | Eliminar rodo        |                          |                       |                    | •                 |                  |                                        |                       |  |
|                     | # Reg.               | Grado                    | Materi                | as                 | Grupo             | Fecha Ini        | cial (a/m/d) Fecha                     | Final (a/m/d)         |  |
|                     | 1 Tercero d          | e Preescolar             | TODAS LAS MATE        | RIAS 🔽 Gru         | ipo A             | 2011/07          | //01 🏥 2011/                           | 09/30                 |  |
|                     |                      |                          |                       | Grabar Las Actua   | alizaciones       |                  |                                        |                       |  |

#### 1. Dar de alta un grupo

#### 2. Eliminar un grupo

#### **3.** Eliminar todos los grupos

En la parte superior aparece la clave presupuestal de la plaza donde se deberá agregar tantos grados, grupos y materias se impartan.

Seleccione el grado, materia (si es docente frente a grupo elegir TODAS LAS MATERIAS de lo contrario elegir la materia correspondiente), elegir el grupo, y las fechas en que cubre la función.

Elegir la fecha del trimestre dando clic en la imagen del calendario:

Por default aparecen las fechas que comprende el trimestre, si por alguna situación la persona no cubrió el período del trimestre, deberá cambiar la fecha de inicio y/o la fecha de término de la siguiente manera:

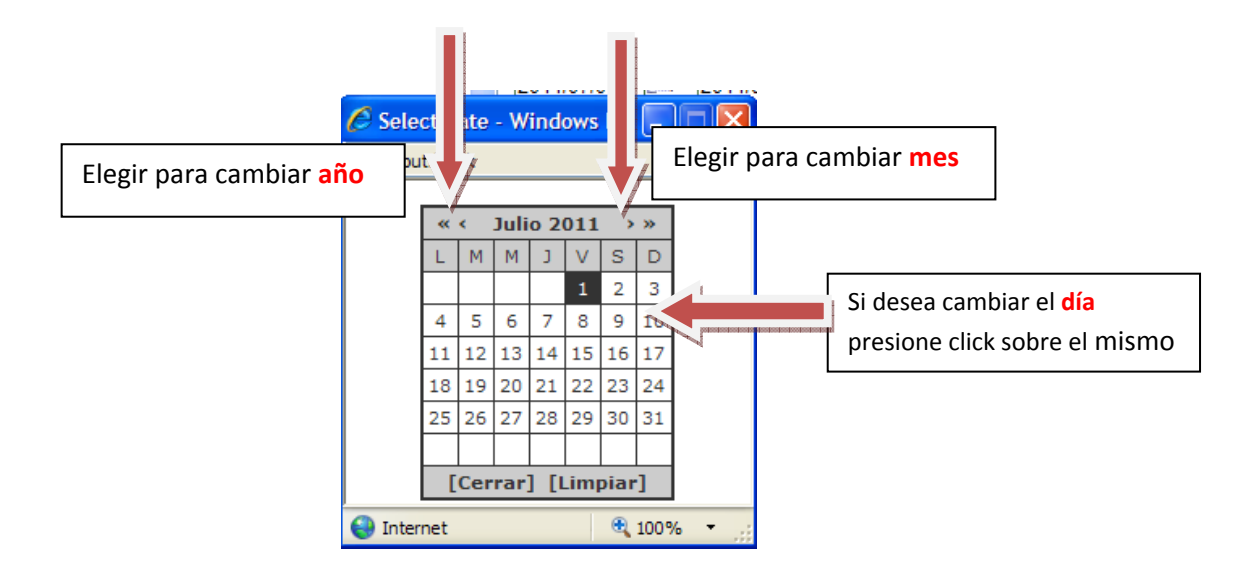

Una vez realizados los movimientos de grupos deberá presionar el botón *Grabar Actualizaciones* para que la información sea guardada. Presione el botón *Ver Plazas* para regresar al menú anterior.

# Pasos para Realizar Ajuste.

Elegir la opción *Ajuste* del menú principal y dar un clic en **Realizar Ajuste** como se muestra a continuación:

| 🧷 # - Windows   | Internet Explore   | er.                                                                                                    |                          |                                                             |          |            |                                       |                                                                               |  |  |
|-----------------|--------------------|----------------------------------------------------------------------------------------------------|--------------------------|-------------------------------------------------------------|----------|------------|---------------------------------------|-------------------------------------------------------------------------------|--|--|
| <b>G</b> - 🙆    | http://web.sec-coa | ~                                                                                                    | Search the web (Babylon) |                                                             |          |            |                                       |                                                                               |  |  |
| Archivo Edición | Ver Favoritos      | Herramientas Ayu                                                                                                    | uda                      |                                                             |          |            |                                       |                                                                               |  |  |
| 🛠 🅸 🌘 #         |                    |                                                                                                    |                          |                                                             |          | 6          | • 🗟 • 🖶                               | 🔹 📝 Página 👻 🎯 Herramie                                                       |  |  |
|                 |                    | 1                                                                                                    | -                        |                                                             | <b>G</b> |            | Datos De Identifi                     | cación Del Centro De Trat                                                     |  |  |
| ( Co            | ahuila             | 0000                                                                                                    | Secreta                  | Secretaría de Educación<br>Sistema de Plantilla de Personal |          |            |                                       | 05DJN0037P INSURGENTES DE 1810                                                |  |  |
| Gobie           | rno del Estado     |                                                                                                    | Sictomo                  |                                                             |          |            |                                       | Turno :100 Matutino - Zona Esc: 111<br>Director : MARIA DE LOURDES ORTA AYALA |  |  |
| Secretaria      | de Ecucación       |                                                                                                    | Sistema                  |                                                             |          |            |                                       |                                                                               |  |  |
|                 |                    |                                                                                                    |                          |                                                             |          | Tot        | Total de personal docente y apoyo : 7 |                                                                               |  |  |
|                 |                    | and the second second se |                          |                                                             |          | Mu         | nicipio :SALTILL(                     | 0 Ver mas                                                                     |  |  |
| Esta Viendo In  | formación Del      | Trimestre : 3                                                                                                    | 63010000                 | 254 100000                                                  |          | 2007 W     |                                       |                                                                               |  |  |
| Ver Plantilla   | Ajustes            | Altas                                                                                                    | Ver Bajas                | Utilerías                                                   | Reportes | Datos C.T. | Salir                                 |                                                                               |  |  |
|                 | Realizar Aj        | uste                                                                                                    | Correction of the        | A                                                           |          | 10         |                                       |                                                                               |  |  |
|                 | Over Ajuste        |                                                                                                    |                          |                                                             |          |            |                                       |                                                                               |  |  |

Enseguida nos presenta la siguiente pantalla donde se deberá ingresar el rfc del empleado y presionar el botón *Buscar* para verificar si existe en nómina.

| 🖉 Búsqueda Por R.I                   | F.C. Plantilla - Wir    | ndows Internet Exp        | lorer                                |                                            |                               |                                                                                           |                                                                                                    | l                                                                               |
|--------------------------------------|-------------------------|---------------------------|--------------------------------------|--------------------------------------------|-------------------------------|-------------------------------------------------------------------------------------------|----------------------------------------------------------------------------------------------------|---------------------------------------------------------------------------------|
| 🔆 🔆 🗸 🖉 http                         | ://web.sec-coahuila.got | b.mx/plantilla2011/lista_ | plantilla2_by_rfc_ajuste.ph          | p                                          |                               | ✓ <sup>€</sup> ×                                                                          | Search the web (F                                                                                             | Babylon)                                                                        |
| Archivo Edición Ver                  | Favoritos Herrami       | ientas Ayuda              |                                      |                                            |                               |                                                                                           |                                                                                                    |                                                                                 |
| 🚖 🏟 🏈 Búsqued                        | ia Por R.F.C. Plantilla |                           |                                      |                                            |                               | 🗿 • 🔊                                                                                     | 🛛 🖶 🔻 🔂 Pág                                                                                                   | ina 👻 🌍 Herramie                                                                |
| Coal<br>Gobierno<br>Secretari de for | del Estado              | Se Si                     | <b>ecretaría de</b><br>stema de Plan | e <mark>Educació</mark><br>iilla de Person | <b>n</b><br>al                | Datos De<br>05DJN00371<br>Turno :100 M<br>Director : MA<br>Total de pers<br>Municipio :S/ | Identificación De<br>P INSURGEI<br>latutino - Zona E:<br>RIA DE LOURDE<br>sonal docente y a<br>ALTILLO Ver ma | el Centro De Trat<br>NTES DE 1810<br>sc: 111<br>ES ORTA AYALA<br>apoyo : 7<br>s |
| 🐼 Ver Plantilla                      | Ajustes                 | Altas                     | 🖾 Ver Bajas                          | Utilerías                                  | Reportes                      | <b>D</b>                                                                                  | atos C.T.                                                                                                    | ☆ Salir                                                                         |
|                                      |                         | Datos De R.               | Busqueda Por RFC                     | Del Personal Para A                        | <b>uste</b><br>Menu Principal |                                                                                           |                                                                                                    |                                                                                 |

El rfc deberá ser capturado completo (13 posiciones checarlo de preferencia con el talón de cheque). Si se captura el rfc incompleto nos presenta la siguiente pantalla:

| Window | rs Internet Explorer                                                            |
|--------|---------------------------------------------------------------------------------|
| ♪      | Por favor llene un dato de RFC completo con homonimia para iniciar la busqueda! |
|        | Aceptar                                                                         |
|        |                                                                                 |
|        |                                                                                 |

Si el rfc del empleado existe en nómina aparecerá una pantalla con información de la(s) plaza(s) que tiene y en la que se deberá de palomear la opción *Agregar* para cada una de la(s) plaza(s) que cubre en el centro de trabajo, enseguida presionar el botón *Registrar los Ajustes*.

Enseguida deberá de consultar el registro por nombre o por rfc para capturar el nivel educativo, función, sub función y sub sub función y grupos en caso de tener función de docente.

Para visualizar información de los ajustes realizados deberá elegir del menú principal la opción *Ajuste* y luego *Ver Ajuste*. A continuación nos presenta un listado de las personas como se muestra en la siguiente pantalla.

| http://web.sec-coahuila.gob.m                                                                                                    | x/plantilla2011/ve        | r_ajustes.php -          | Windows Intern  | et Explorer   |                               |                      |                  | _ 7        |
|----------------------------------------------------------------------------------------------------|---------------------------|--------------------------|-----------------|---------------|-------------------------------|----------------------|------------------|------------|
| 💽 🗸 🙋 http://web.sec-coahu                                                                                                    | ila.gob.mx/plantilla2011/ | /ver_ajustes.php         |                 |               | ✓ 41                          | Search the we        | b (Babylon)      | <b>P</b>   |
| chivo Edición Ver Favoritos H                                                                                                    | erramientas Ayuda         |                          |                 |               |                               |                      |                  |            |
| Attp://web.sec-coahuila.g                                                                                                    | ob.mx/plantilla2011/ver_  | _aj                      |                 |               | 🙆 •                           | 🔊 - 🖶 • 🗗            | Página 👻 🌍 Herra | amientas 👻 |
| Datos De Identificación Del Centro De Traba<br>DSDJN0037P INSURGENTES DE 1810<br>Sistema de Plantilla de Personal<br>Districtor: MARIA DE LOURDES ORTA AYALA<br>Total de personal docente y apoyo: 8<br>Municipio:SALTILLO Ver mas |                           |                          |                 |               |                               |                      | rabajo<br>0<br>A |            |
| ta Viendo Información Del I                                                                                                    | rimestre : 3              | Was Paisa                | Il Il Il Indian | * Demontor    | Dates C T                     | n atin               |                  |            |
| Realizar Ajustes                                                                                                    | ste                       |                          | Unerias         | Reportes      | Datos c.1.                    | - Jain               |                  |            |
| 🕒 Ver Ajuste                                                                                                    |                           | Módulo de A              | justes(Quitar   | Ajuste) Plant | illa 2011                     |                      |                  |            |
| lave C.T. Clave Presupuestal                                                                                                    | Filiación                 | Nombre De                | l Empleado      | C.T. Anterior | Nombre C.T.                   | y Municipio Anterior | 0                | pciones    |
| DJN0037P 075713<br>E0363011050027                                                                                                    | ROPF6912037A0             | RODRIGUEZ PE<br>FERNANDO | RALES           | 05ADG0595J S  | IRECCION DE TECNOL<br>ALTILLO | OGIAS DE INFORMA     | CION -           | Eliminar   |

Aparece información de la clave del centro de trabajo, nombre y municipio donde estaba asignada la persona antes de hacer el ajuste.

Elegir el botón *Eliminar* para eliminar el ajuste y nos presentará el siguiente mensaje de confirmación:

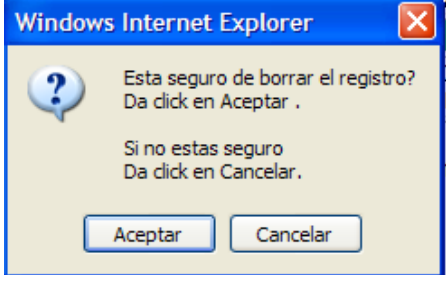

#### Pasos para Realizar Alta.

Elegir la opción *Altas* del menú principal y dar un clic en **Registro de Altas** como se muestra a continuación:

| 🦉 # - Windows             | Internet Explor                        | er                        |                      |                                               |                                                 |                             |                                                                                    |                                                                                                    |                                                                          |
|---------------------------|----------------------------------------|---------------------------|----------------------|-----------------------------------------------|-------------------------------------------------|-----------------------------|------------------------------------------------------------------------------------|----------------------------------------------------------------------------------------------------|--------------------------------------------------------------------------|
| <b>G</b> - E              | http://web.sec-coa                     | ahuila.gob.mx/plantilla20 | 11/altanew.php#      |                                               |                                                 | ~                           | 47 ×                                                                               | Search the web ()                                                                                    | Babylon)                                                                 |
| Archivo Edición           | Ver Favoritos                          | Herramientas Ayuda        |                      |                                               |                                                 |                             |                                                                                    |                                                                                                    |                                                                          |
| 🚖 🏟 🏉 #                   |                                        |                           |                      |                                               |                                                 |                             | • 🖾 -                                                                              | 🖶 🔹 🔂 Pág                                                                                            | ina 🝷 🌍 Herrami                                                          |
| Co<br>Gobie<br>Secretaria | ahuila<br>mo del Estado<br>de Exection | -000                      | Secreta<br>Sistema   | <b>aría de E</b><br>de Plantilla              | ducación<br>de Personal                         | 05<br>Tu<br>Dir<br>To<br>Mu | Datos De lo<br>DJN0037P<br>mo :100 Ma<br>ector : MAR<br>al de perso<br>nicipio :SA | Ientificación De<br>INSURGE<br>atutino - Zona E<br>IA DE LOURDE<br>onal docente y a<br>LTILLO Ver ma | A Centro De Tra<br>NTES DE 1810<br>sc: 111<br>IS ORTA AYALA<br>apoyo : 7 |
| ver Plantilla             | Ajustes                                |                           | Ver Bajas            | Utilerías                                     | Reportes                                        | Datos C.T.                  | Sali                                                                               | ir                                                                                                   |                                                                          |
|                           |                                        | Registro De               | Altas                | de Altas y Lista                              | ido de Plantilla 20                             | 911                         |                                                                                    |                                                                                                    |                                                                          |
|                           |                                        | N                         | lombre(S)            | Ape                                           | llido Paterno                                   | Apellido Mater              | no                                                                                 | _                                                                                                    |                                                                          |
|                           |                                        | Nombre Completo: [        | Regist<br>Clave C.T. | Grab<br>trar Solo Al Pers<br>Filiación Nombre | ar<br>onal Federalizado.<br>Del Empleado Opcion | nes                         |                                                                                    |                                                                                                    |                                                                          |
|                           |                                        |                           | Mostrand             | o Personal desde el 1                         | hasta el 0 de un total de                       | 0                           |                                                                                    |                                                                                                    |                                                                          |

Una vez que se ha verificado que el rfc de la persona que se desea agregar no aparece en nómina (no se puede realizar el ajuste) deberá elegir esta opción donde se ingresará el rfc y nombre de la persona, enseguida deberá presionar el botón *Grabar*.

A continuación nos presenta la siguiente pantalla con información del Alta en la que se permite eliminar ó editar apellido paterno, materno y/o nombre, el rfc no se podrá modificar, en caso de que el rfc sea erróneo deberá eliminarlo e ingresarlo de nuevo.

| Chttp://web.see                | c-coahuila.gob.m           | x/plantilla2011/a       | ltanew.php?_pag                         | gi_pg=1 - Windov                                   | vs Internet Explore                           | er                                             |                                                                                                    |                                                                                                    |                        |
|--------------------------------|----------------------------|-------------------------|-----------------------------------------|----------------------------------------------------|-----------------------------------------------|------------------------------------------------|----------------------------------------------------------------------------------------------------|----------------------------------------------------------------------------------------------------|------------------------|
| 🕘 - 🔊                          | nttp://web.sec-coahui      | ila.gob.mx/plantilla201 | 1/altanew.php?_pagi                     | _pg=1                                              |                                               | <b>v</b>                                       | Search t                                                                                                   | the web (Babylon)                                                                                             |                        |
| Archivo Edición                | Ver Favoritos He           | erramientas Ayuda       |                                         |                                                    |                                               |                                                |                                                                                                    |                                                                                                    |                        |
| 😭 🍄 🌈 http:                    | ://web.sec-coahuila.g      | ob.mx/plantilla2011/al  | tane                                    |                                                    |                                               | 🟠 -                                            | 5 - 🖶 -                                                                                                    | 🕞 Página 👻 🍈 H                                                                                                | lerrami                |
| Coci<br>Gobier<br>Secretaria d | no del Estado<br>e Becadio | 0000                    | Secreta<br>Sistema d                    | <b>ría de Ec</b><br>le Plantilla d                 | <b>lucación</b><br>de Personal                | Da<br>05DJ<br>Turno<br>Direc<br>Total<br>Munio | tos De Identific<br>IN0037P IN<br>0 :100 Matutino<br>tor : MARIA DE I<br>de personal do<br>cipio :SALTILLO | ación Del Centro D<br>ISURGENTES DE 1<br>- Zona Esc: 111<br>- OURDES ORTA A<br>cente y apoyo : 8<br>• Ver mas | e Trat<br>1810<br>YALA |
| Esta Viendo Inf                | ormación Del T             | rimestre : 3            | Ver Bajas                               |                                                    | Reportes                                      | Datos C T                                      | Salir                                                                                                    |                                                                                                    |                        |
|                                | Fili                       | ación completa:         | Módulo de                               | e Altas y Listad                                   | o de Plantilla 20                             | 11                                             |                                                                                                    |                                                                                                    |                        |
|                                | No                         | Nembre Completo:        | ombre(S)                                | Apellic                                            | lo Paterno                                    | Apellido Materno                               | )                                                                                                    |                                                                                                    |                        |
|                                |                            | Clave C.T.<br>05DJN0037 | Registra<br>Filiación<br>P ROPC620322M0 | ar Solo Al Person<br>Nombre Del<br>CF RODRIGUEZ PE | al Federalizado.<br>Empleado<br>EÑA CLAUDIA E | Opciones<br>ditar Eliminar                     |                                                                                                    |                                                                                                    |                        |
|                                |                            |                         | Mostrando F                             | Personal desde el 1 ha                             | ista el 1 de un total de                      | 1                                              |                                                                                                    |                                                                                                    |                        |

Enseguida debera buscar a la persona en el menu Ver Plantilla por nombre o por rtc e ingresar información del nivel de estudios, función, sub función y sub sub función y grupos en caso de que la función sea docente.

#### Pasos para Realizar una Baja (Baja por Plaza)

Buscar la persona en el menú Ver Plantilla opción consulta por nombre o por RFC, seleccionar el registro y presionar el botón Ver Plazas como se ilustra en la siguiente imagen.

| 🖉 Listado De Plantil                | la - Windows Intern      | et Explorer                  |                                      |              |                            |          |                                                        |                                                                                                    | [                                                                                      |
|-------------------------------------|--------------------------|------------------------------|--------------------------------------|--------------|----------------------------|----------|--------------------------------------------------------|----------------------------------------------------------------------------------------------------|----------------------------------------------------------------------------------------|
| 🗿 🗸 🖉 http                          | ://web.sec-coahuila.gob. | mx/plantilla2011/lista_plant | illa2.php                            |              |                            |          | v 49                                                   | Search the web                                                                                                    | (Babylon)                                                                              |
| Archivo Edición Ver                 | Favoritos Herramier      | ntas Ayuda                   |                                      |              |                            |          |                                                        |                                                                                                    |                                                                                        |
| 🚖 🏟 🌈 Listado D                     | )e Plantila              |                              |                                      |              |                            |          | <b>6</b> -                                             | 🔊 👘 🖶 🕈 🔂 P                                                                                                    | ágina 👻 🌍 Herrami                                                                      |
| Coal<br>Cobierno<br>Secrearia de Pe | del Estado               | Siste                        | <b>retaría de</b> l<br>ma de Plantil | Edu<br>la de | <b>icación</b><br>Personal | 1        | Date<br>05DJN<br>Turno<br>Directo<br>Total o<br>Munici | os De Identificación<br>10037P INSURG<br>100 Matutino - Zona<br>or : MARIA DE LOURI<br>le personal docente ;<br>pio :SALTILLO Ver n | Del Centro De Tra<br>ENTES DE 1810<br>Esc: 111<br>DES ORTA AYALA<br>y apoyo : 7<br>nas |
| Ver Plantilla                       | Ajustes                  | Altas                        | 📓 Ver Bajas                          | 🔣 Ut         | ilerías                    | Reportes |                                                        | Datos C.T.                                                                                                    | <b>Salir</b>                                                                           |
|                                     |                          | R                            | esultado De Búsq                     | ueda         | Por Nombre(                | s)       |                                                        |                                                                                                    | -1                                                                                     |
|                                     | Filiación                | Nombre                       | Del Empleado                         |              | CURI                       | P Alt    | a Baja                                                 | Ajuste Opciones                                                                                                    |                                                                                        |
|                                     | GOVA580106M28            | ADORACION MARIA DE           | L CARM GONZALEZ V                    | ARGAS        | GOVA580106M                | IDFNRD03 | ٣                                                      | Ver Plazas                                                                                                    |                                                                                        |
|                                     | GOCA6308069N5            | ARGELIA GO                   | NZALEZ CHARLES                       |              | GOCA630806M                | ICLNHR07 | 1                                                      | Ver Plazas                                                                                                    |                                                                                        |
|                                     | CACB770306HJ2            | BERTHA ALICIA                | CAMPOS CASTAÑEDA                     |              | CACB770306M                | ICLMSR21 |                                                        | Ver Plazas                                                                                                    |                                                                                        |
|                                     | RURI780318R73            | INDIRA YENIR.                | A RUIZ RODRIGUEZ                     |              | RURI780318M                | ICLZDN15 |                                                        | Ver Plazas                                                                                                    | ]                                                                                      |
|                                     | OAAL630206AG5            | MARIA DE LOU                 | JRDES ORTA AYALA                     |              | OAAL630206M                | ICLRYR06 |                                                        | Ver Plazas                                                                                                    |                                                                                        |
|                                     | MUMM7309207P9            | MARTHA ANGEL                 | ICA MUÑOZ MOLANO                     |              | MUMM7309201                | MDFXLR04 |                                                        | Ver Plazas                                                                                                    |                                                                                        |
|                                     | RAGP890824BW6            | PERLA JAZMIN NAZ             | ARETH RAMIREZ GAR                    | CIA          | RAGP890824M                | ICLMRR05 |                                                        | Ver Plazas                                                                                                    |                                                                                        |

Mostrando Personal desde el 1 hasta el 7 de un total de 7

A continuación nos presenta la siguiente pantalla donde se muestra información de su plaza(s), deberá de palomear la opción **BAJA** y presionar el botón **Grabar Todos los Cambios** como se muestra a continuación:

| 🖉 http://web.se                         | c-coahuila.gob                          | .mx/plantilla2011/        | layout_funciones.      | php?vrfc=RURI7                  | 80318R73&vnom=                 | INDIR - Windows                   | Internet Explorer                                                                                              |                                                                                             |
|-----------------------------------------|-----------------------------------------|---------------------------|------------------------|---------------------------------|--------------------------------|-----------------------------------|----------------------------------------------------------------------------------------------------|---------------------------------------------------------------------------------------------|
| 💽 - 🌀                                   | http://web.sec-coa                      | ahuila.gob.mx/plantilla20 | 11/layout_funciones.pl | np?vrfc=RURI780318              | R73&vnom=INDIRA%               | 20YENIRA%20 🔽 🖣                   | 🛉 🗙 Search the w                                                                                               | veb (Babylon)                                                                               |
| Archivo Edición                         | Ver Favoritos                           | Herramientas Ayuda        |                        |                                 |                                |                                   |                                                                                                    |                                                                                             |
| 🚖 🕸 🏉 http                              | ://web.sec-coahuila                     | a.gob.mx/plantilla2011/la | ayout                  |                                 |                                | <u>ن</u>                          | <b>S</b> - <b>B</b> - <b>B</b>                                                                                 | 🤊 Página 👻 🏠 Herram                                                                         |
| Co<br>Gobie<br>Secretaria               | ahuila<br>rno del Estado<br>de Exección | 0000                      | Secreta<br>Sistema d   | <b>ría de Ec</b><br>e Plantilla | <b>lucación</b><br>de Personal | Di<br>05D<br>Turn<br>Dire<br>Tota | atos De Identificació<br>JN0037P INSUF<br>o :100 Matutino - Zor<br>ctor : MARIA DE LOU<br>I de personal docent | on Del Centro De Tra<br>RGENTES DE 1810<br>na Esc: 111<br>RDES ORTA AYALA<br>te y apoyo : 7 |
|                                         |                                         |                           |                        |                                 |                                | Mun                               | icipio:SALTILLO Ve                                                                                             | r mas                                                                                       |
| LSTA Viendo in<br>Ver Plantilla         | Ajustes                                 | Altas                     | 🔀 Ver Bajas            | Utilerías                       | Reportes                       | Datos C.T.                        | Salir                                                                                                    | ]                                                                                           |
| Regresar   Lista F<br>Distribución de F | Vantilla<br>unciones:[ RURI7            | 80318R73 ] [ INDIRA YE    | NIRA RUIZ RODRIGUE     | Z] Nivel De Estud               | ios: Licenciatura te           | rminada 💌                         |                                                                                                    |                                                                                             |
| PI                                      | azas                                    | Baja Fi                   | unción                 | Sub Fu                          | inción                         | Sub Sub                           | unción                                                                                                    | Hrs. Reales Accid                                                                           |
| 1102075721 E                            | 018100.0050993                          | Docente y                 | Apoyo Educativo 💊      | Docente Es                      | pecial 🗸 🗸                     | Docente de Eo                     | lucación Físic: 🗸                                                                                              | Grad                                                                                        |
| Total de Plazas                         | :1                                      |                           |                        |                                 |                                |                                   |                                                                                                    |                                                                                             |
|                                         |                                         |                           |                        | Grabar Todos Los                | Cambios                        |                                   |                                                                                                    |                                                                                             |
|                                         |                                         |                           |                        |                                 |                                |                                   |                                                                                                    |                                                                                             |

Para visualizar las personas que no laboraron en el centro de trabajo seleccionar la opción del menú **Ver Bajas** y dar clic en **Listado de Bajas** como se muestra a continuación:

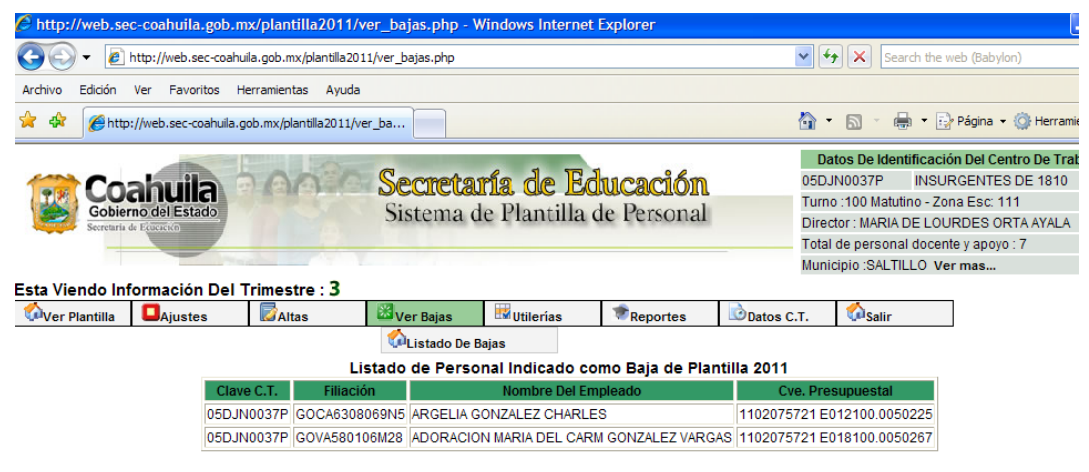

Mostrando Personal desde el 1 hasta el 2 de un total de 2

#### Personal de Apoyo

Presenta la misma información pero sólo del personal que cuenta *con plaza administrativa* ó *personal que se ha dado de ALTA.* El personal que se ha dado de alta aún cuando sea docente aparecerá en este apartado debido a que no se ingresa conoce el tipo de plaza(s) que tiene.

#### Todo el Personal

Muestra un listado general de todo el personal del centro de trabajo.

| 🖉 Listado De Plantill                   | la - Windows Interr     | et Explorer                  |                                       |              |                              |          |                                                           |                                                                                                    |                                                                                     |
|-----------------------------------------|-------------------------|------------------------------|---------------------------------------|--------------|------------------------------|----------|-----------------------------------------------------------|----------------------------------------------------------------------------------------------------|-------------------------------------------------------------------------------------|
| 🗿 🗸 🖉 http:/                            | //web.sec-coahuila.gob. | mx/plantilla2011/lista_plant | illa2.php                             |              |                              |          | • +                                                       | Search the web                                                                                                    | (Babylon)                                                                           |
| Archivo Edición Ver                     | Favoritos Herramie      | ntas Ayuda                   |                                       |              |                              |          |                                                           |                                                                                                    |                                                                                     |
| 🚖 🏟 🌈 Listado De                        | e Plantilla             |                              |                                       |              |                              |          | 🙆 •                                                       | 🔊 🔹 🌐 🝷 🔂 Pá                                                                                                    | gina 👻 🎯 Herrami                                                                    |
| Coal<br>Cobierno d<br>Secretaria de Eco | lel Estado              | Seco<br>Siste                | <b>retaría de</b> :<br>ema de Plantil | Edu<br>la de | <b>1Cación</b><br>e Personal | 1        | Dato<br>05DJN<br>Turno :<br>Directo<br>Total d<br>Municip | IN DE Identificación E<br>0037P INSURGE<br>100 Matutino - Zona E<br>r : MARIA DE LOURD<br>e personal docente y<br>pio :SALTILLO Ver m | Del Centro De Tral<br>ENTES DE 1810<br>Esc: 111<br>ES ORTA AYALA<br>apoyo : 7<br>as |
| Ver Plantilla                           |                         |                              | 🔛<br>Ver Bajas                        | 🔣 Uti        | ilerías                      | Reportes | •                                                         | Datos C.T.                                                                                                    | <b>Salir</b>                                                                        |
|                                         |                         |                              | Total De                              | Perso        | onal                         |          |                                                           |                                                                                                    |                                                                                     |
|                                         | Filiación               | Nombre                       | Del Empleado                          |              | CUR                          | P A      | Ita Baja                                                  | Ajuste Opciones                                                                                                    |                                                                                     |
|                                         | CACB770306HJ2           | BERTHA ALICIA                | CAMPOS CASTAÑEDA                      |              | CACB770306M                  | ICLMSR21 |                                                           | Ver Plazas                                                                                                    |                                                                                     |
|                                         | GOCA6308069N5           | ARGELIA GO                   | NZALEZ CHARLES                        |              | GOCA630806M                  | ICLNHR07 | ۲                                                         | Ver Plazas                                                                                                    |                                                                                     |
|                                         | GOVA580106M28           | ADORACION MARIA DE           | L CARM GONZALEZ V                     | ARGAS        | GOVA580106N                  | DFNRD03  | V                                                         | Ver Plazas                                                                                                    |                                                                                     |
|                                         | MUMM7309207P9           | MARTHA ANGEL                 | ICA MUÑOZ MOLANO                      |              | MUMM730920                   | MDFXLR04 |                                                           | Ver Plazas                                                                                                    |                                                                                     |
|                                         | OAAL630206AG5           | MARIA DE LOU                 | JRDES ORTA AYALA                      |              | OAAL630206N                  | CLRYR06  |                                                           | Ver Plazas                                                                                                    |                                                                                     |
|                                         | RAGP890824BW6           | PERLA JAZMIN NAZ             | ARETH RAMIREZ GAR                     | CIA          | RAGP890824M                  | CLMRR05  |                                                           | Ver Plazas                                                                                                    |                                                                                     |
|                                         | RURI780318R73           | INDIRA YENIR                 | A RUIZ RODRIGUEZ                      |              | RURI780318M                  | CLZDN15  |                                                           | Ver Plazas                                                                                                    |                                                                                     |

Mostrando Personal desde el 1 hasta el 7 de un total de 7

#### **Buscar por Nombre**

Realiza la búsqueda de una persona por el nombre, puede ingresar sólo el primer apellido, o el primer apellido % y nombre. El % es un comodín para indicar que desea localizar a una persona que se apellida CAMPOS % ALICIA.

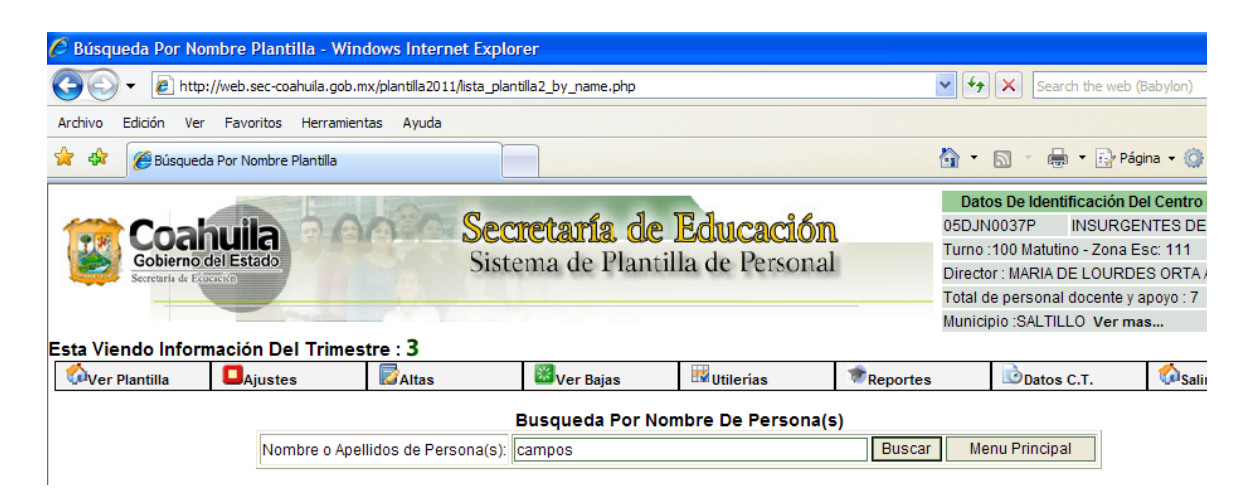

Y a continuación nos presenta la siguiente pantalla con los resultados de búsqueda:

| 6                   |                         |                       |                       |                                 |           |            |                      |                  |
|---------------------|-------------------------|-----------------------|-----------------------|---------------------------------|-----------|------------|----------------------|------------------|
| C Listado De Planti | lla - Windows Inter     | net Explorer          |                       |                                 |           |            |                      |                  |
| 🕒 🗸 🖌 🖉 http        | ://web.sec-coahuila.gob | .mx/plantilla2011/lis | sta_plantilla2.php    |                                 |           | <b>₩ €</b> | Search the we        | b (Babylon)      |
| Archivo Edición Ver | r Favoritos Herramie    | entas Ayuda           |                       |                                 |           |            |                      |                  |
| 🚖 🏟 🌈 Listado I     | De Plantilla            |                       |                       |                                 |           | 🏠 •        | 🔊 - 🖶 <b>-</b> 🔂     | Página 👻 🌍 Herri |
| 7                   |                         |                       | <b>a</b>              |                                 |           | Dato       | os De Identificación | Del Centro De T  |
| Coal                | huila 🖸 🤅               | A BER                 | Secretaría d          | e Educación                     | n         | 05DJN      | 0037P INSUR          | GENTES DE 181    |
| Gobierno            | del Estado              | P. Contraction        | Sistema de Plar       | tilla de Percono                | 1         | Turno :    | 100 Matutino - Zona  | a Esc: 111       |
| Secretaria de Ec    | ueretto                 |                       | Sistema de Fiai       | iuna de reisona                 | u         | Directo    | r : MARIA DE LOUR    | DES ORTA AYAL    |
|                     |                         |                       |                       |                                 |           | Total d    | e personal docente   | y apoyo : 7      |
|                     | The second              |                       |                       |                                 |           | Municip    | pio:SALTILLO Ver     | mas              |
| Esta Viendo Infor   | mación Del Trime        | stre : 3              |                       |                                 |           |            |                      |                  |
| 🖓 Ver Plantilla     | Ajustes                 | Altas                 | 🔛 Ver Bajas           | 🔣 Utilerías                     | Reportes  |            | Datos C.T.           | <b>Salir</b>     |
|                     |                         |                       | Resultado De B        | úsqueda Por Nombre              | e(s)      |            |                      |                  |
|                     | Filiacio                | ón N                  | lombre Del Empleado   | CURP                            | Alta Baja | Ajuste     | Opciones             |                  |
|                     | CACB7703                | 06HJ2 BERTHA          | ALICIA CAMPOS CASTAÑ  | EDA CACB770306MCLM              | 3R21      |            | Ver Plazas           |                  |
|                     |                         |                       | Mostrando Personal de | sde el 1 hasta el 1 de un total | de 1      |            |                      |                  |

# Buscar por RFC

Realiza la búsqueda de una persona por el RFC, puede ingresar sólo las primeras letras del RFC como se muestra en la siguiente pantalla:

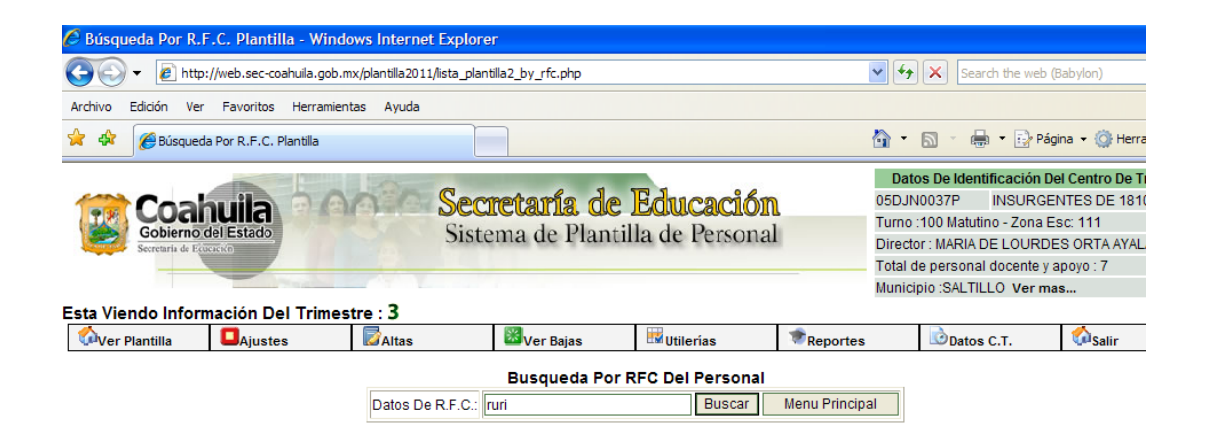

Presione el botón consultar y a continuación nos presenta la siguiente pantalla con información de las coincidencias como se muestra en la siguiente imagen:

| 🖉 Listado De I     | Plantill | a - Windows    | Internet Explorer         |                                  |                       |                                          |             |                                                           |                                                                                    |                                                                                |                                                                       |
|--------------------|----------|----------------|---------------------------|----------------------------------|-----------------------|------------------------------------------|-------------|-----------------------------------------------------------|------------------------------------------------------------------------------------|--------------------------------------------------------------------------------|-----------------------------------------------------------------------|
| <del>()</del> - () | http:/   | /web.sec-coahu | uila.gob.mx/plantilla2011 | 1/lista_plantilla2.php           |                       |                                          |             | <b>v</b> <del>*</del> <sub>7</sub>                        | × Searc                                                                            | th the web (B                                                                  | Babylon)                                                              |
| Archivo Edición    | Ver      | Favoritos H    | Herramientas Ayuda        |                                  |                       |                                          |             |                                                           |                                                                                    |                                                                                |                                                                       |
| 🚖 🏟 🚫              | stado De | Plantilla      |                           |                                  |                       |                                          |             | 🟠 •                                                       | <u>ه</u> - ا                                                                       | 🔹 🔂 Pág                                                                        | ina 👻 🌍 He                                                            |
| Esta Viendo        | nform    | el Estado      | Trimestre : 3             | Secretaría<br>Sistema de Pl      | <b>de l</b><br>antill | <mark>Educación</mark><br>la de Personal |             | Date<br>05DJN<br>Turno :<br>Directo<br>Total d<br>Municij | os De Identi<br>0037P<br>100 Matutin<br>or : MARIA D<br>e personal<br>pio :SALTILL | ficación De<br>INSURGEI<br>o - Zona Es<br>E LOURDE<br>docente y a<br>_O Ver ma | el Centro De<br>NTES DE 18<br>sc: 111<br>S ORTA AY,<br>apoyo : 7<br>s |
| Ver Plantill       | a        | Ajustes        | Altas                     | 🔀 Ver Bajas                      |                       | 🔣 Utilerías                              | Reportes    |                                                           | Datos                                                                              | с.т.                                                                           | <b>Salir</b>                                                          |
|                    |          |                | Filiación                 | Resultado<br>Nombre Del Empleado | De Bú                 | squeda Por RFC<br>CURP                   | Alta Baja A | juste (                                                   | Opciones                                                                           |                                                                                |                                                                       |
|                    |          | R              | URI780318R73 INDI         | RA YENIRA RUIZ RODRI             | GUEZ R                | URI780318MCLZDN15                        |             |                                                           | Ver Plazas                                                                         |                                                                                |                                                                       |
|                    |          |                |                           | Mostrando Persona                | l desde e             | l 1 hasta el 1 de un total de            | 1           |                                                           |                                                                                    |                                                                                |                                                                       |

### > Utilerías:

La opción de utilerías del menú principal presenta las siguientes opciones:

| 🦉 # - Windows I                 | Internet Explore                      | r                      |                       |                                    |                                |                                         |                                                                                                    |
|---------------------------------|---------------------------------------|------------------------|-----------------------|------------------------------------|--------------------------------|-----------------------------------------|----------------------------------------------------------------------------------------------------|
| <b>G</b> - 🖻                    | http://web.sec-coal                   | huila.gob.mx/plantilla | a2011/principal2.php# |                                    |                                | ¥ [                                     | Search the                                                                                                    |
| Archivo Edición                 | Ver Favoritos                         | Herramientas Ayı       | uda                   |                                    |                                |                                         |                                                                                                    |
| 🚖 🕸 🌈 =                         |                                       |                        |                       |                                    |                                |                                         | • 📾 • 🖶 • [                                                                                                    |
| CO<br>Gobie<br>Secretaria       | ahuila<br>mo del Estado<br>de Etacado | 6000                   | Secreta<br>Sistema    | <b>uría de E</b> a<br>de Plantilla | <b>ducación</b><br>de Personal | D<br>05D<br>Turr<br>Dire<br>Tota<br>Mun | atos De Identificad<br>JN0037P INSI<br>to :100 Matutino - Z<br>ctor : MARIA DE LC<br>Il de personal doce<br>icipio :SALTILLO V |
| Esta Viendo In<br>Ver Plantilla | formación Del                         | Trimestre : 3          | Wer Bajas             | Utilerías                          | Reportes                       | Datos C.T.                              | Salir                                                                                                    |
|                                 |                                       |                        |                       | Preguntas                          | Frecuentes                     |                                         |                                                                                                    |
|                                 |                                       |                        |                       | Manuales                           |                                |                                         |                                                                                                    |
|                                 |                                       |                        |                       | Satálogos                          |                                |                                         |                                                                                                    |
|                                 |                                       |                        |                       | Contactos                          |                                |                                         |                                                                                                    |

Preguntas Frecuentes: esta opción es una liga a un archivo en formato \*.PDF en donde se listan preguntas y respuestas en relación al funcionamiento del sistema.

Al elegir esta opción muestra la siguiente pantalla donde se deberá elegir si se desea *Abrir* o *Guardar* el archivo. Si elige Guardar deberá elegir la ubicación del archivo en su PC.

| Descarg | a de archivos 🛛 🔀                                                                                                    |
|---------|----------------------------------------------------------------------------------------------------|
| ¿Dese   | a abrir o guardar este archivo?                                                                                                    |
| •••     | Nombre: Preguntas_Frecuentes.pdf<br>Tipo: Adobe Acrobat Control for ActiveX, 42.8 KB<br>De: web.sec-coahuila.gob.mx                                                                                          |
| 🗸 Preg  | Abrir Guardar Cancelar                                                                                                    |
| 2       | Aunque los archivos procedentes de Internet pueden ser útiles,<br>algunos archivos pueden llegar a dañar el equipo. Si no confía en<br>el origen, no abra ni guarde este archivo. <u>¿Cuál es el riesgo?</u> |

- Manuales: esta opción es una liga a un archivo en formato \*.PDF que contiene los pasos e instrucciones para operar el sistema.
- Catálogos: esta opción muestra una liga a un archivo comprimido el cual puede ser abierto con los siguientes programas Winrar ó Winzip y contiene archivos en formato .pdf y. xls de de los catálogos utilizados en el sistema que ayudarán a organizar la información para la captura. Podrá descargarlo en su PC. Nos presenta la siguiente pantalla:

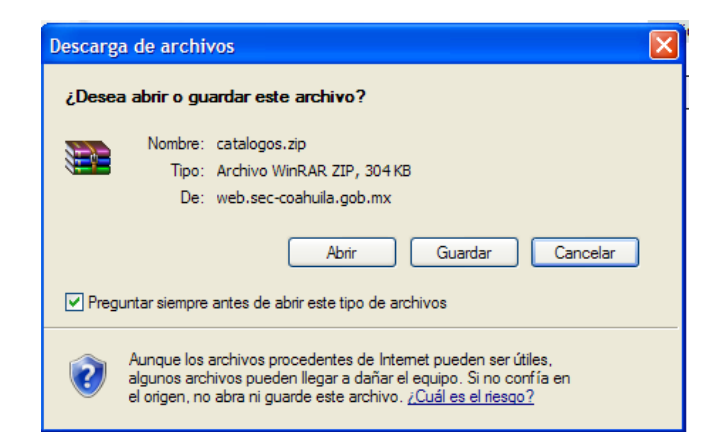

Contactos: esta opción muestra una liga a un archivo en formato \*.PDF donde se muestra información de los nombres y extensión telefónica de los responsables por nivel educativo de plantilla de personal.

#### > Reportes:

Esta opción nos presenta el siguiente submenú:

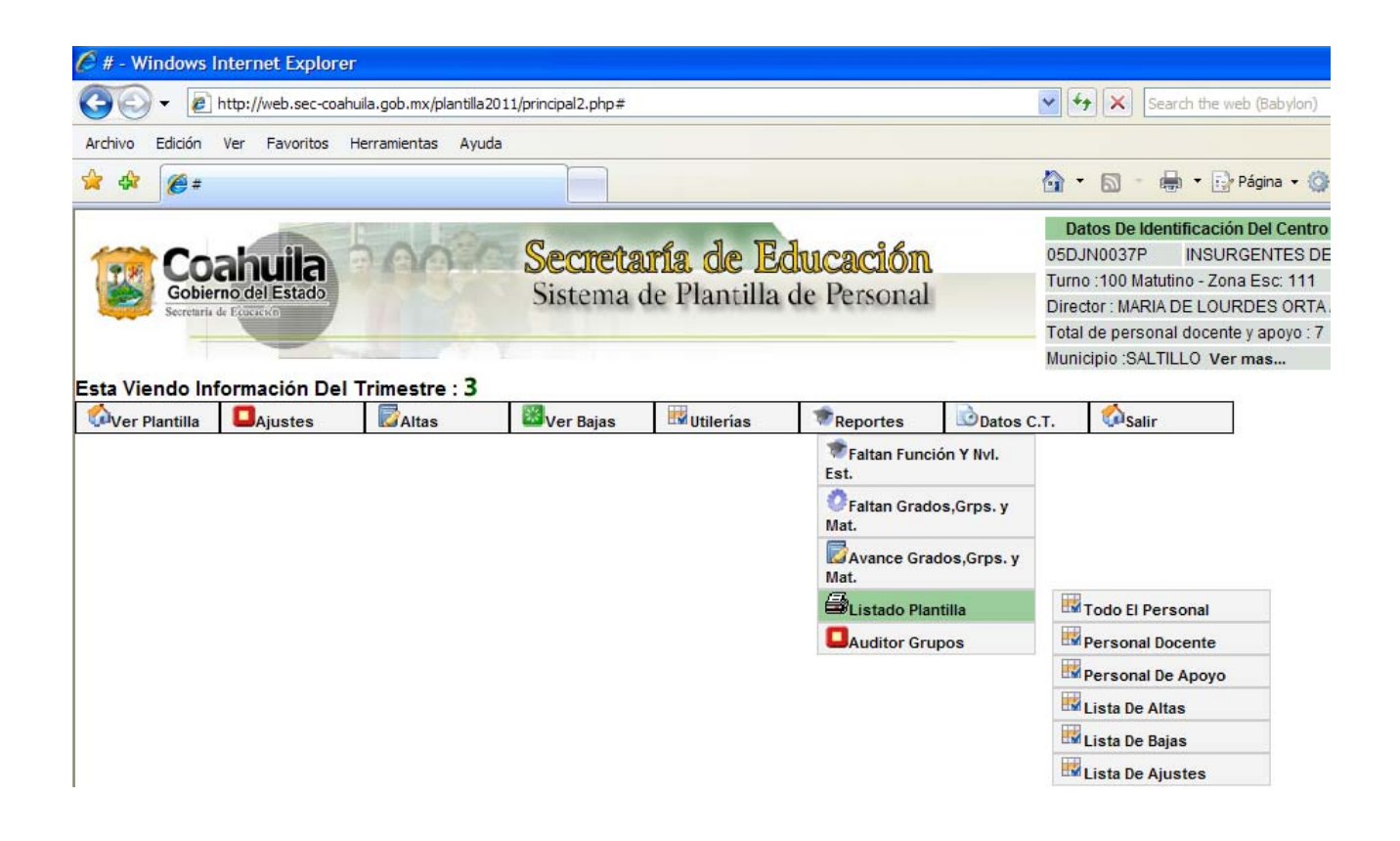

#### > Faltan Función y Nivel de Estudios

Esta opción muestra un Listado de Personal Faltante de Capturar en la Plantilla 2011.

#### Faltan Grados Grupos y Materias

Esta opción muestra un Listado de Personal Faltante de Capturar Grados, Grupos Y Materias, en la opción de Funciones, solo Docentes.

#### Faltan Grados Grupos y Materias

Esta opción muestra un Listado de Personal Faltante de Capturar Grados, Grupos Y Materias, en la opción de Funciones, solo Docentes.

#### Avance Grados Grupos y Materias

Esta opción muestra un Listado de Personal Registrado con Grupo(s) (Grados, Grupos y Materias Con Funciones Docentes), el listado podrá ser impreso dando clic en la impresora abre un archivo en formato \*.PDF.

# Listado Plantilla

Esta opción muestra los diferentes reportes que el sistema emite como son:

- o Todo el Personal
- o Personal Docente
- o Personal de Apoyo
- o Lista de Altas
- o Lista de Bajas
- o Lista de Ajustes

#### > Auditor Grupos

Auditor De Grupos Vs Función Docente Plantilla 2011 (Existen Grupos Pero La Función No Es Docente Frente A Grupo)

# > Datos C.T.

Al dar clic en Datos del Centro, abrirá una pantalla en la que muestra la información del centro de trabajo.

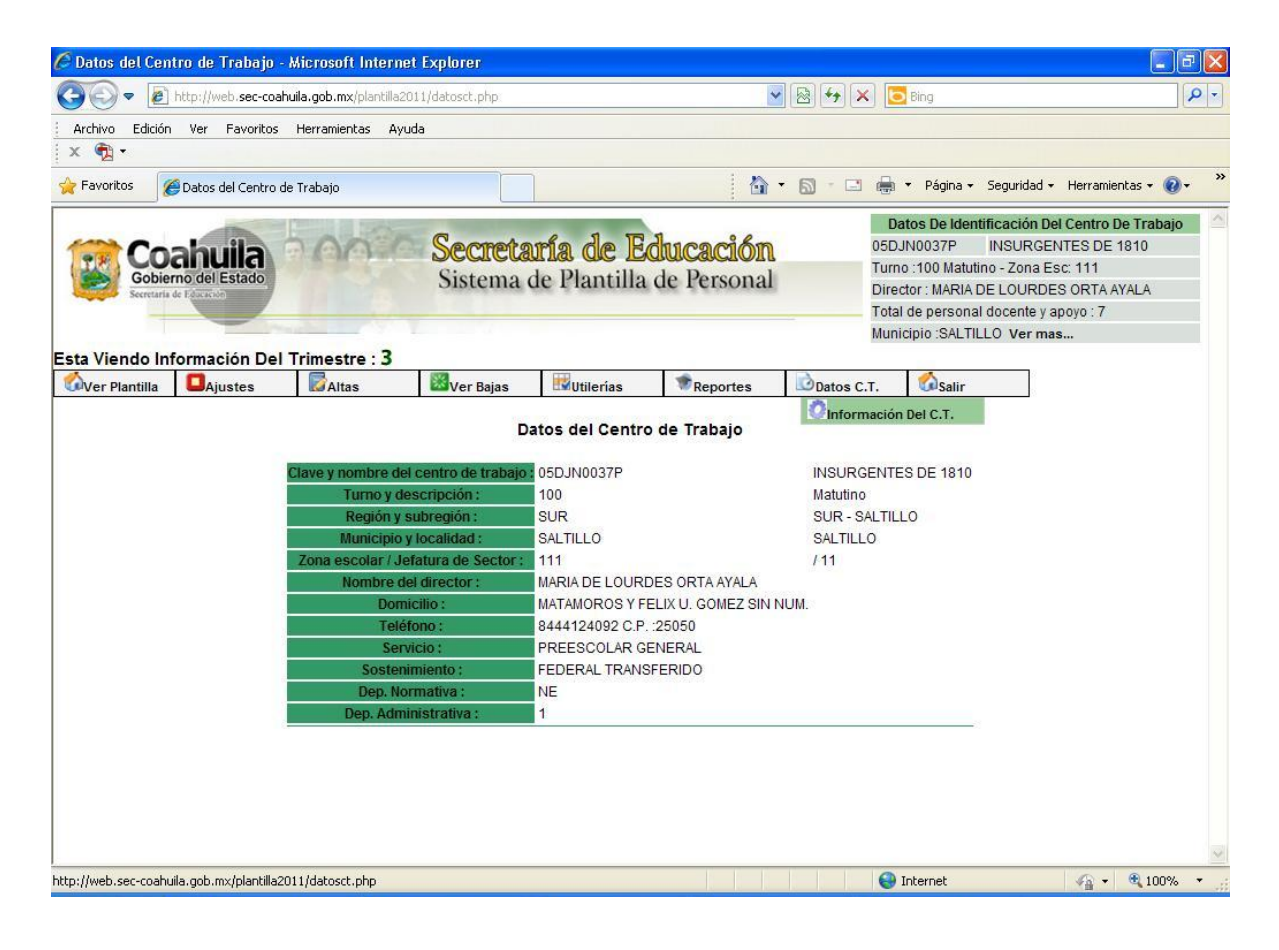

# > Salir

Al terminar de trabajar en el sistema se debe dar clic en Salir, con esto se lograra mayor seguridad de información y mejor desempeño del sistema.

Al elegir Salir también muestra la opción de salir a Panel de Niveles (Ver Hoja 1)

| )<br>)<br>-<br>-<br>-<br>-<br>-<br>-<br>-<br>-<br>-<br>-<br>-<br>-<br>- | http://web.sec-coah                   | uila.gob.mx/plantilla | 2011/principal2.php  | MICTOSOTT THEFT                 | er Explorei                    | 84× 3                                   | Bing                                                                                                    |                                                                                                    |
|-------------------------------------------------------------------------|---------------------------------------|-----------------------|----------------------|---------------------------------|--------------------------------|-----------------------------------------|----------------------------------------------------------------------------------------------------|----------------------------------------------------------------------------------------------------|
| rchivo Edición                                                          | ı Ver Favoritos                       | Herramientas A        | yuda                 |                                 |                                |                                         |                                                                                                    |                                                                                                    |
| avoritos                                                                | 🚰 http://web.sec-coa                  | ahuila.gob.mx/plantil | la2011/princip       |                                 | - <b>6</b>                     | <b>S</b> - <b>C</b> 🖨                   | <ul> <li>Página → Segurida</li> </ul>                                                                                                    | ad 🔹 Herramientas 👻 🔞 🕇                                                                            |
| Co<br>Gobie<br>Secretaria                                               | ahuila<br>mo del Estado<br>de Eduardo | -00                   | Secreta<br>Sistema o | <b>ría de E</b><br>le Plantilla | <b>ducación</b><br>de Personal | D<br>05D<br>Turr<br>Dire<br>Tota<br>Mun | atos De Identificació<br>JN0037P INSUR<br>no :100 Matutino - Zon<br>ector : MARIA DE LOUF<br>al de personal docent<br>nicipio :SALTILLO Ver | n Del Centro De Trabajo<br>GENTES DE 1810<br>a Esc: 111<br>RDES ORTA AYALA<br>9 y apoyo : 7<br>mas |
| Viendo In<br>/er Plantilla                                              | formación Del<br>Ajustes              | Trimestre : 3         | 🔀 Ver Bajas          | Utilerías                       | * Reportes                     | Datos C.T.                              | Salir                                                                                                    |                                                                                                    |
|                                                                         | -                                     |                       |                      |                                 |                                |                                         | Panel                                                                                                    |                                                                                                    |
|                                                                         |                                       |                       |                      |                                 |                                |                                         |                                                                                                    |                                                                                                    |
|                                                                         |                                       |                       | 6                    |                                 |                                |                                         |                                                                                                    |                                                                                                    |